# Windows 7 筆記型電腦設定為無線基地台

家中或工作場所,臨時有多台筆記型電腦、平板電腦、智慧型手機...等無線裝置需要上網,卻沒有 無線基地台或無線 IP 分享器可用,怎麼辦呢?沒關係!只要有一台筆記型電腦,加上一個可連上 Internet 的有線網路,利用 Windows 7 內建的功能,只要幾個步驟,就能夠將安裝 Windows 7 的筆 記型電腦設定為無線基地台,提供給其他無線裝置使用,詳細的做法說明如下:

這種連線方式只適合暫時使用,如果要長久使用無線網路,建議還是要安裝無線基地台或無線 IP 分享器,網路連線品質較佳。

1.開啓 Windows 7 以後,對著「開始\所有程式\附屬應用程式\命令提示字元」的圖示按滑鼠右鍵,點選「以系統管理員身分執行」。

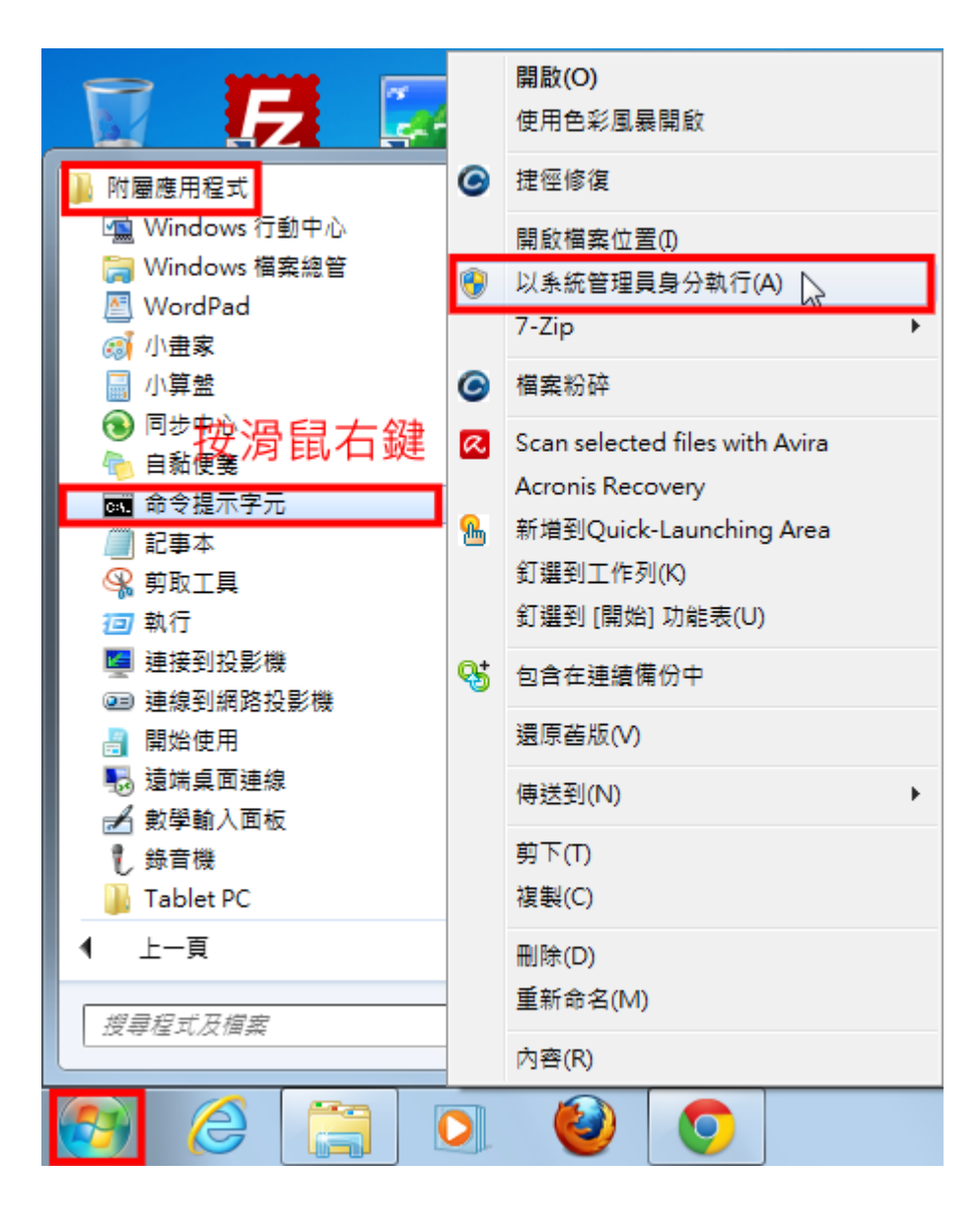

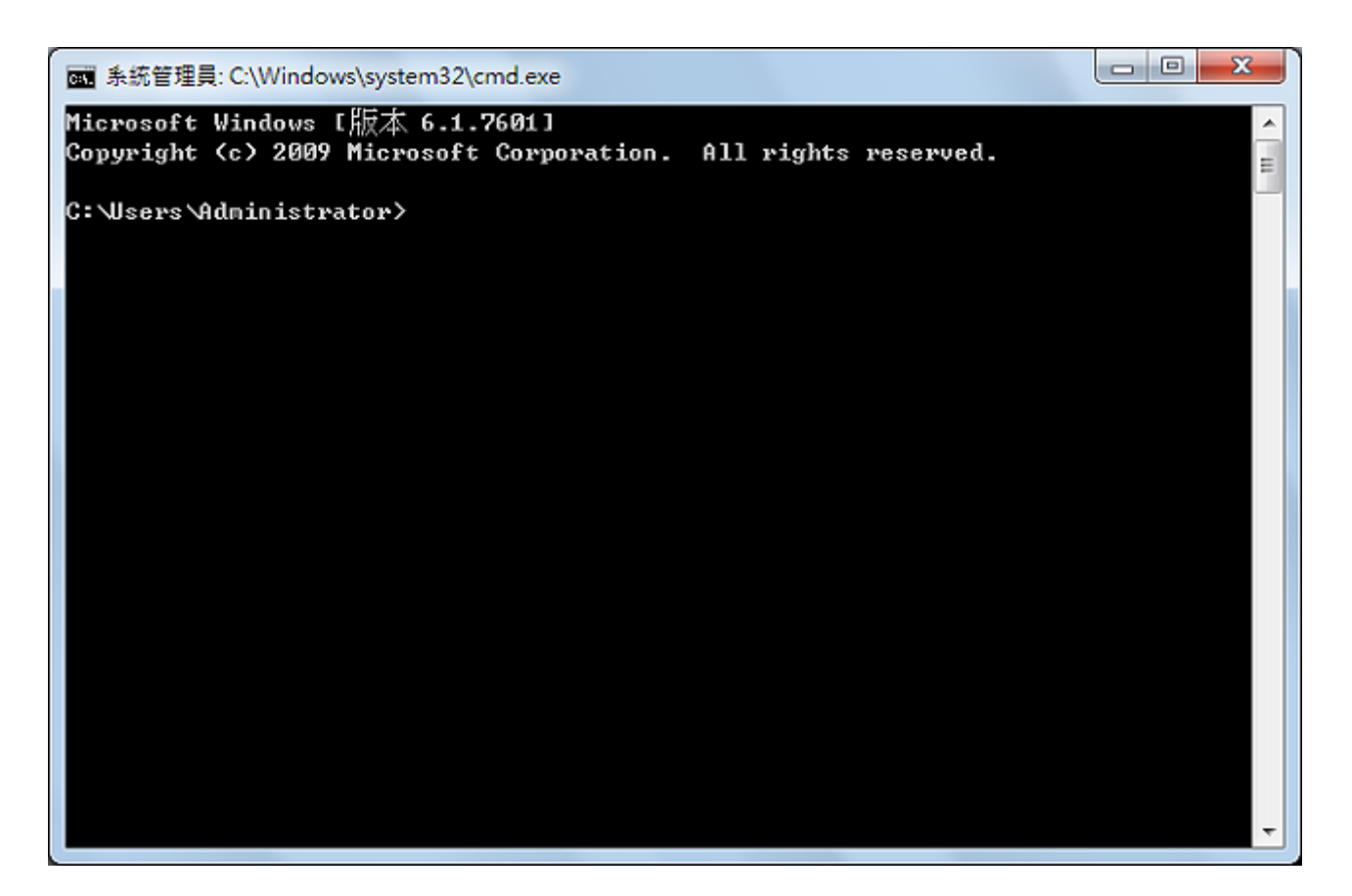

**3.**在命令提示列輸入「**netsh wlan set hostednetwork mode=allow ssid=**無線網路的名稱 **key=** 密碼」,「無線網路的名稱」和「密碼」請自訂,如下圖範例所示,輸入「**netsh wlan set hostednetwork mode=allow ssid=Hung-WiFi key=13141516**」,按鍵盤的「**Enter**」鍵,執行命令。

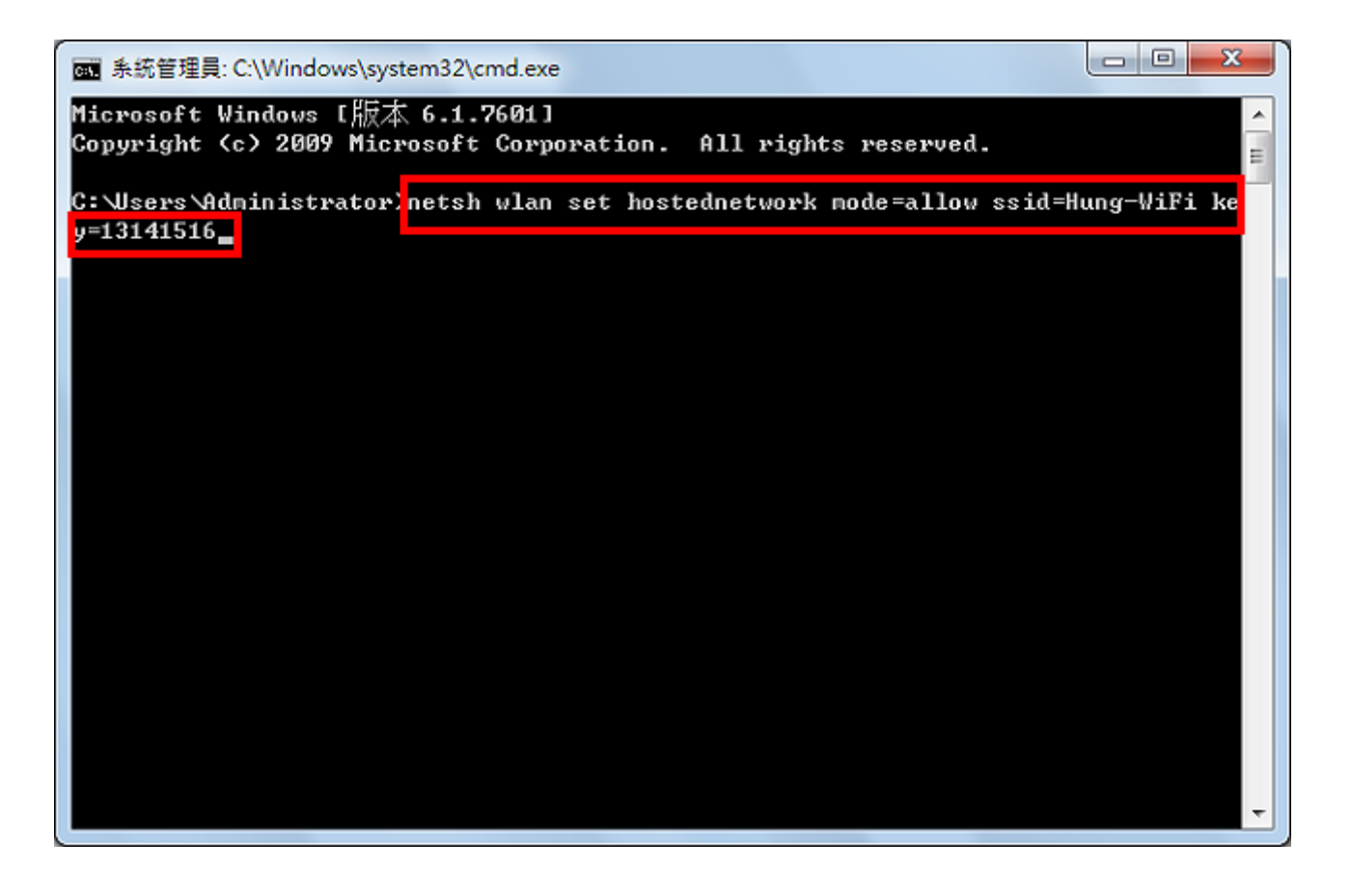

#### 4.已經順利設定無線基地台,如下圖所示。

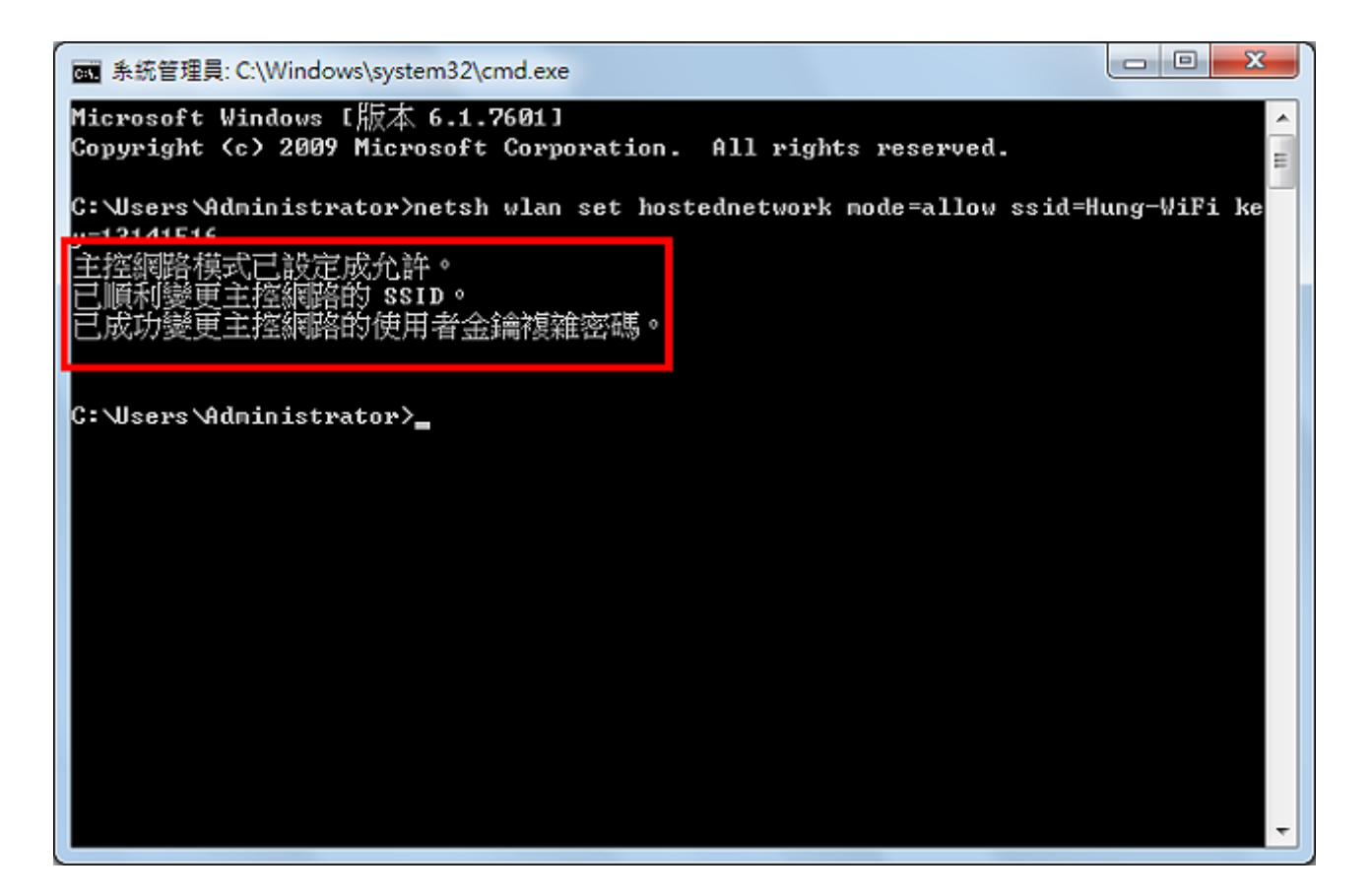

# 5.點選「開始\控制台」,開啓控制台。

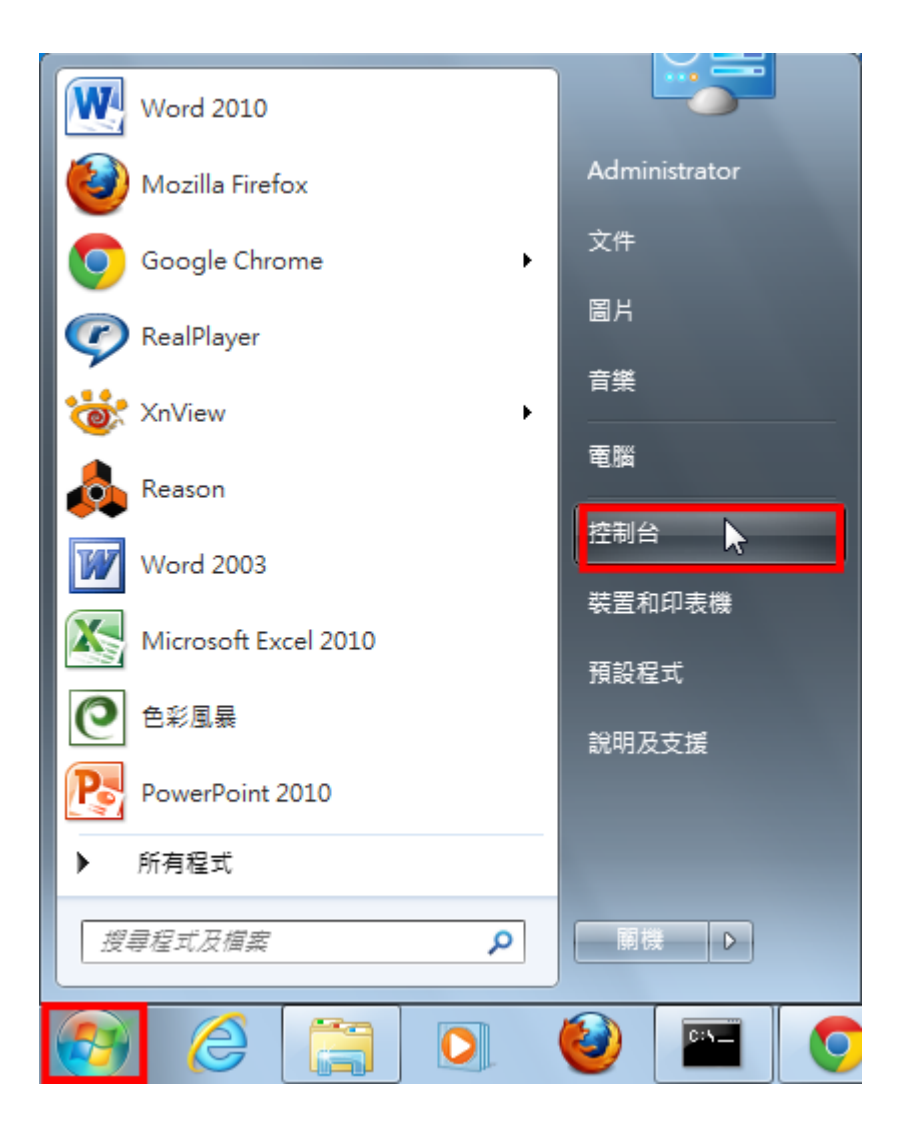

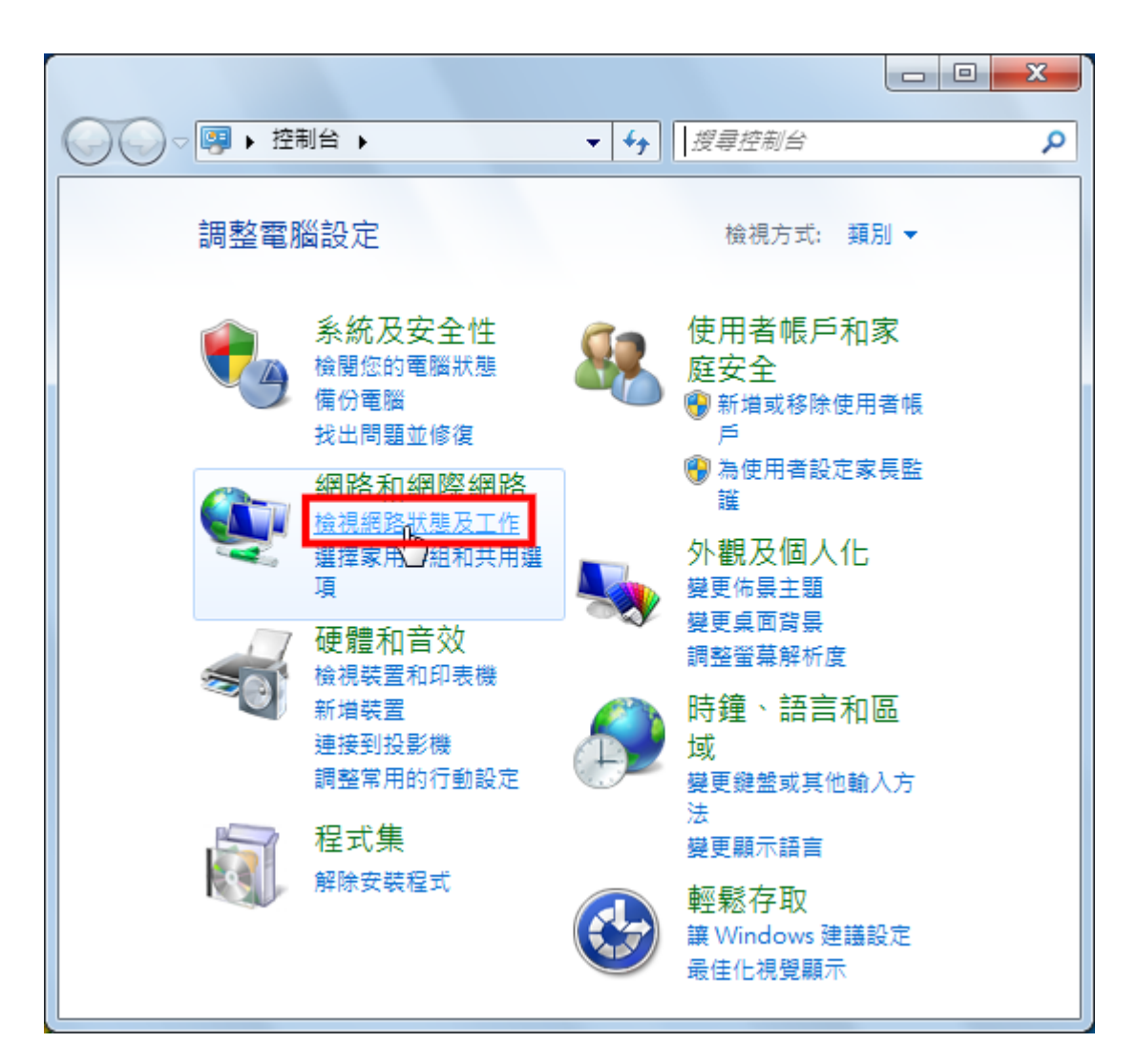

7.點選「變更介面卡設定」。

|                                    | ▶ 網路和共用中心 🔻 🍫 搜                                       | 尋控制台                     |  |
|------------------------------------|-------------------------------------------------------|--------------------------|--|
| 控制台首頁                              | 檢視您基本的網路資訊並設                                          |                          |  |
| 管理無線網路                             | 🧶 —— 🧊 —                                              | ━ 🥥   檢視完整網路圖            |  |
| 變更進階共用設定                           | PC743 網路 3<br>(這部電腦)                                  | 網際網路                     |  |
|                                    | 檢視作用中的網路                                              |                          |  |
|                                    | 網路 3<br>工作場所網路                                        | 存取類型: 網際網路<br>連線: 🔋 區域連線 |  |
|                                    | 變更網路設定                                                | ·<br>                    |  |
|                                    | 設定新的連線或網路<br>設定無線、寬頻、撥號、臨機操作或 VPN 連線; 或設定路由<br>器或存取點。 |                          |  |
|                                    | 連線到網路<br>連線或重新連線到無線、有線、撥號或 VPN 網路連線。                  |                          |  |
| 請參閱                                | 選擇家用群組和共用選項<br>存取位於其他網路電腦的檔                           | 讓和印表機,或變更共用設定。           |  |
| HomeGroup<br>Windows 防火牆<br>網際網路選項 | 疑難排解問題<br>診斷與修復網路問題,或取                                | マ得疑難排解資訊。                |  |

8.如下圖所示,已經建立一個「無線網路連線2」的虛擬無線基地台。

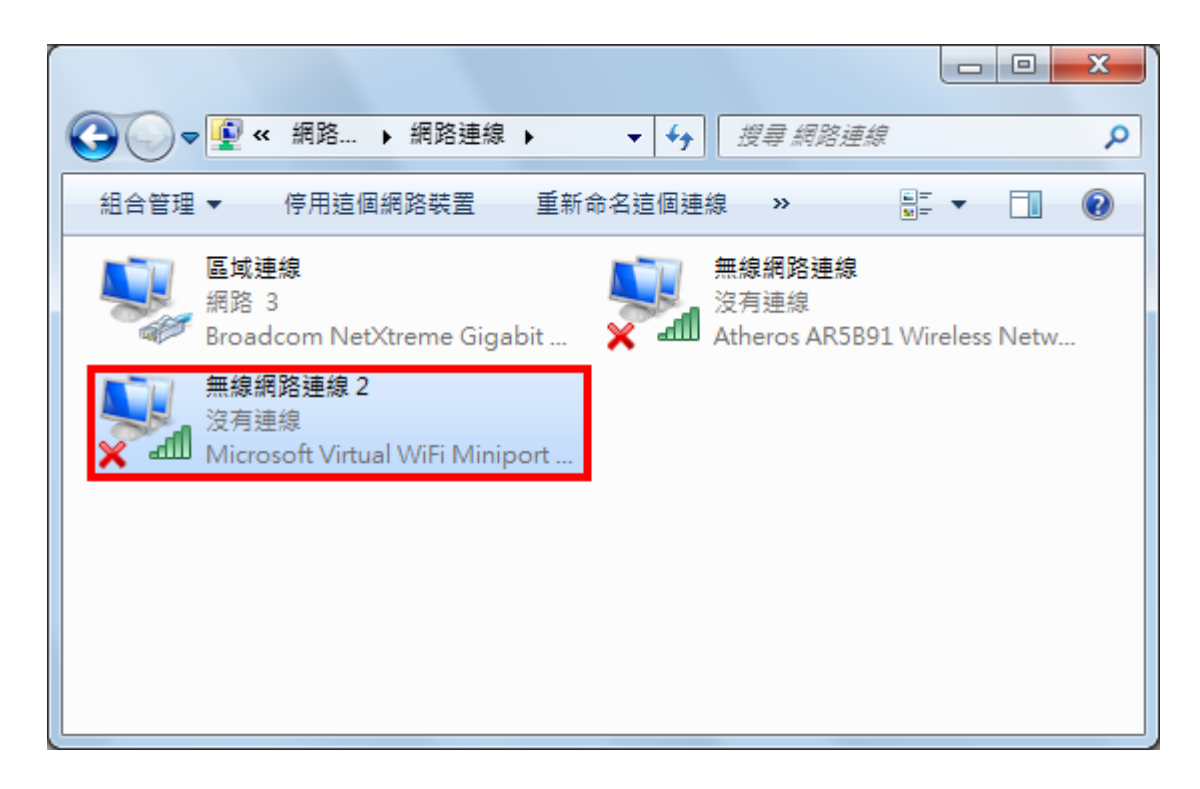

9.在「區域連線」按滑鼠右鍵〈如果使用無線網路上網,就在「無線網路連線」按滑鼠右鍵〉,點選「內容」,準備設定網路的「分享」。網路設定「分享」以後,其他的無線裝置,才能透過虛擬的無線基地 台上網。

|          |                                                                            |     |                        |        |              |            | X   |
|----------|----------------------------------------------------------------------------|-----|------------------------|--------|--------------|------------|-----|
| <b>O</b> |                                                                            |     | <b>- </b> ↓            | 搜尋 網路連 | 線            |            | م   |
| 組合管理     | ▼ 停用這個網路裝置                                                                 | 診斷強 | 宣個連線                   | »      | <u> </u>     | •          | (?) |
|          | <sup>區域連</sup> 按滑鼠右鍵<br><sup>網路 3</sup> 按滑鼠右鍵<br>Broadcom NetXtreme Gigabi | ۲   | 停用(B)<br>狀態 <b>(U)</b> | 血结瘤酸盐结 | )<br>91 Wire | eless Netw | I   |
|          | 無線網路連線 2<br>沒方補油                                                           |     | 診斷①                    |        |              |            |     |
| l 🗙 🚽    | 双角連線<br>Microsoft Virtual WiFi Minipol                                     | ۲   | 橋接器連約                  | 湶(G)   |              |            |     |
|          |                                                                            |     | 建立捷徑(                  | (S)    |              |            |     |
|          |                                                                            | 0   | 刪除(D)                  |        |              |            |     |
|          |                                                                            | ۲   | 重新命名(                  | M)     |              |            |     |
|          |                                                                            | ۲   | 內容(R)                  | 2      |              |            |     |
|          |                                                                            | _   |                        |        |              |            |     |
|          |                                                                            |     |                        |        |              |            |     |

10.在「共用」的索引標籤,勾選「允許其他網路使用者透過這台電腦的網際網路連線來連線」,取消勾選「允許其他網路使用者來控制或停用網際網路連線共用」。

| 🔋 區域連線 內容                  |  |  |  |  |
|----------------------------|--|--|--|--|
| 網路功能 共用                    |  |  |  |  |
| 網際網路連線共用                   |  |  |  |  |
| 家用網路連線(山):                 |  |  |  |  |
| 選擇一個私人網路連線 ▼               |  |  |  |  |
| 九許其他網路使用者來控制或停用網際網路連線共用(Q) |  |  |  |  |
| 使用網際網路連線共用 設定(1)           |  |  |  |  |
|                            |  |  |  |  |
|                            |  |  |  |  |
|                            |  |  |  |  |
|                            |  |  |  |  |
|                            |  |  |  |  |
| 確定 取消                      |  |  |  |  |

# 11.在「家用網路連線」的選項,選擇「無線網路連線2」的虛擬基地台。

| 📱 區域連線 內容                          |
|------------------------------------|
| 網路功能 共用                            |
| 網際網路連線共用                           |
| ✓ 九許其他網路使用者透過這台電腦的網際網路連線<br>來連線(N) |
| 家用網路連線(出):                         |
| 選擇一個私人網路連線                         |
|                                    |
|                                    |
| 使用網際網路連線共用<br>設定(G)…               |
|                                    |
|                                    |
|                                    |
|                                    |
|                                    |
|                                    |
|                                    |
| 確定 取消                              |
|                                    |

#### 12.設定完成,點選「確定」。

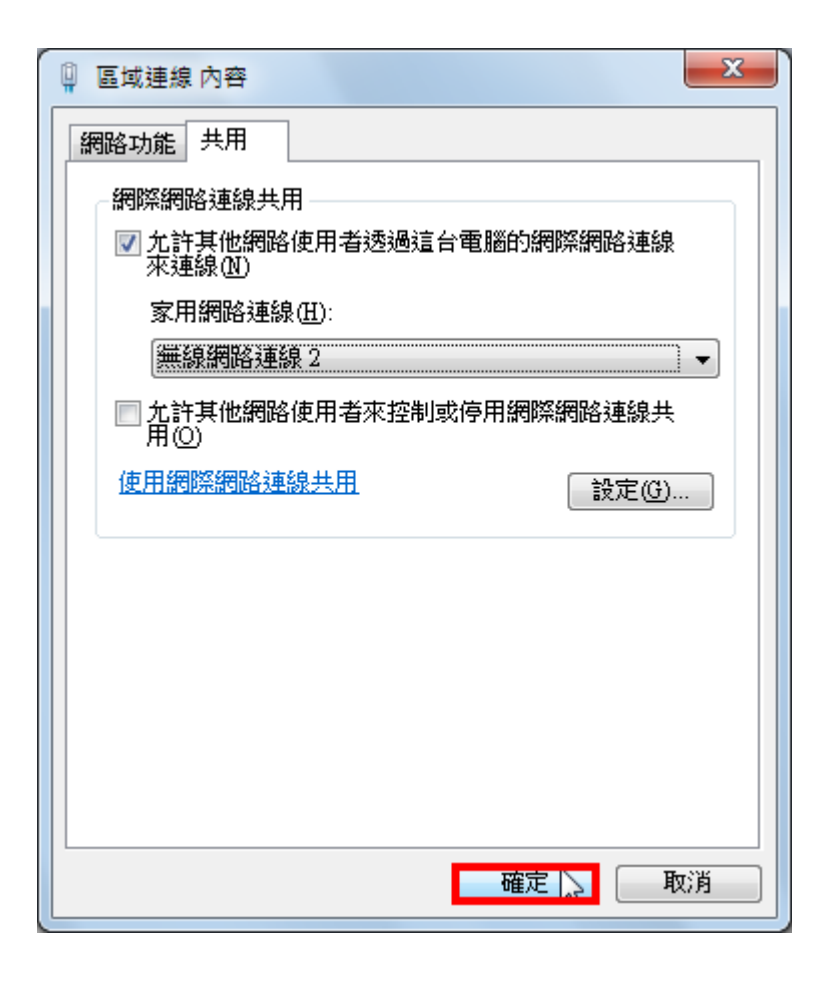

## 13.如下圖所示,「區域連線」已經設定為「共用的」。

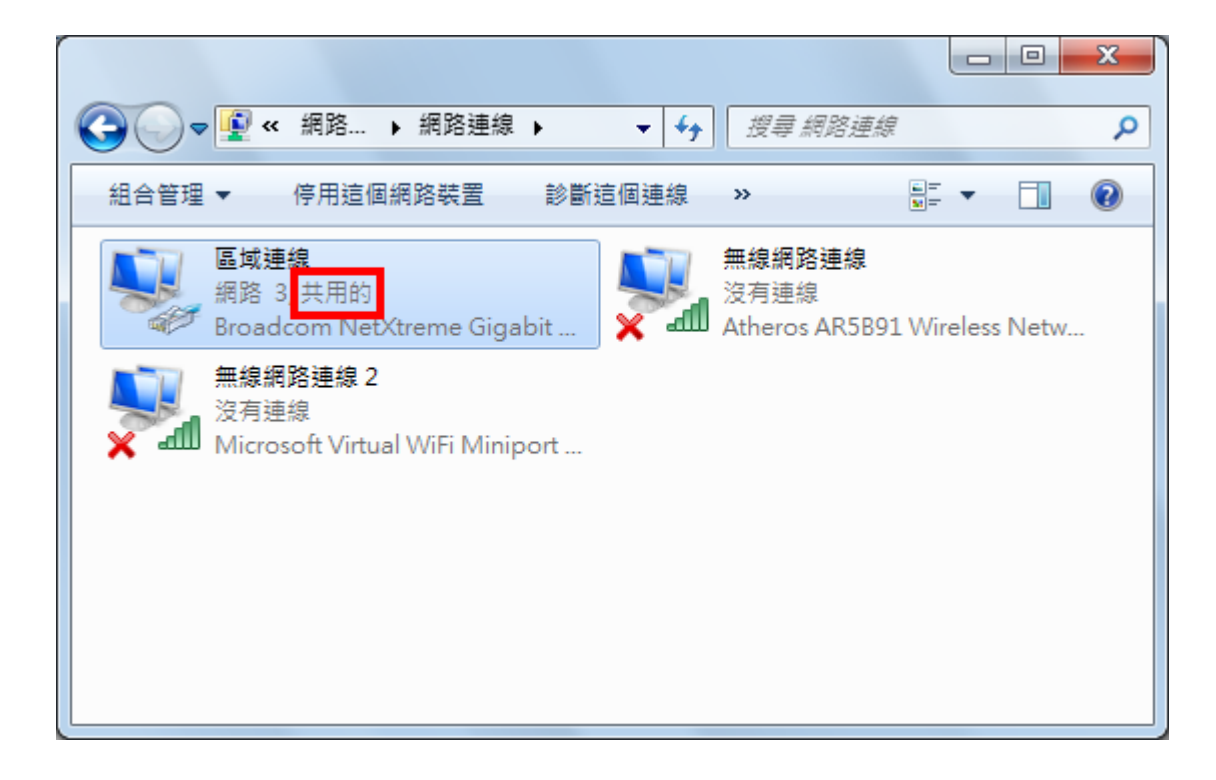

14.在命令提示列輸入「netsh wlan start hostednetwork」,按鍵盤的「Enter」鍵, 啓用無線網路。

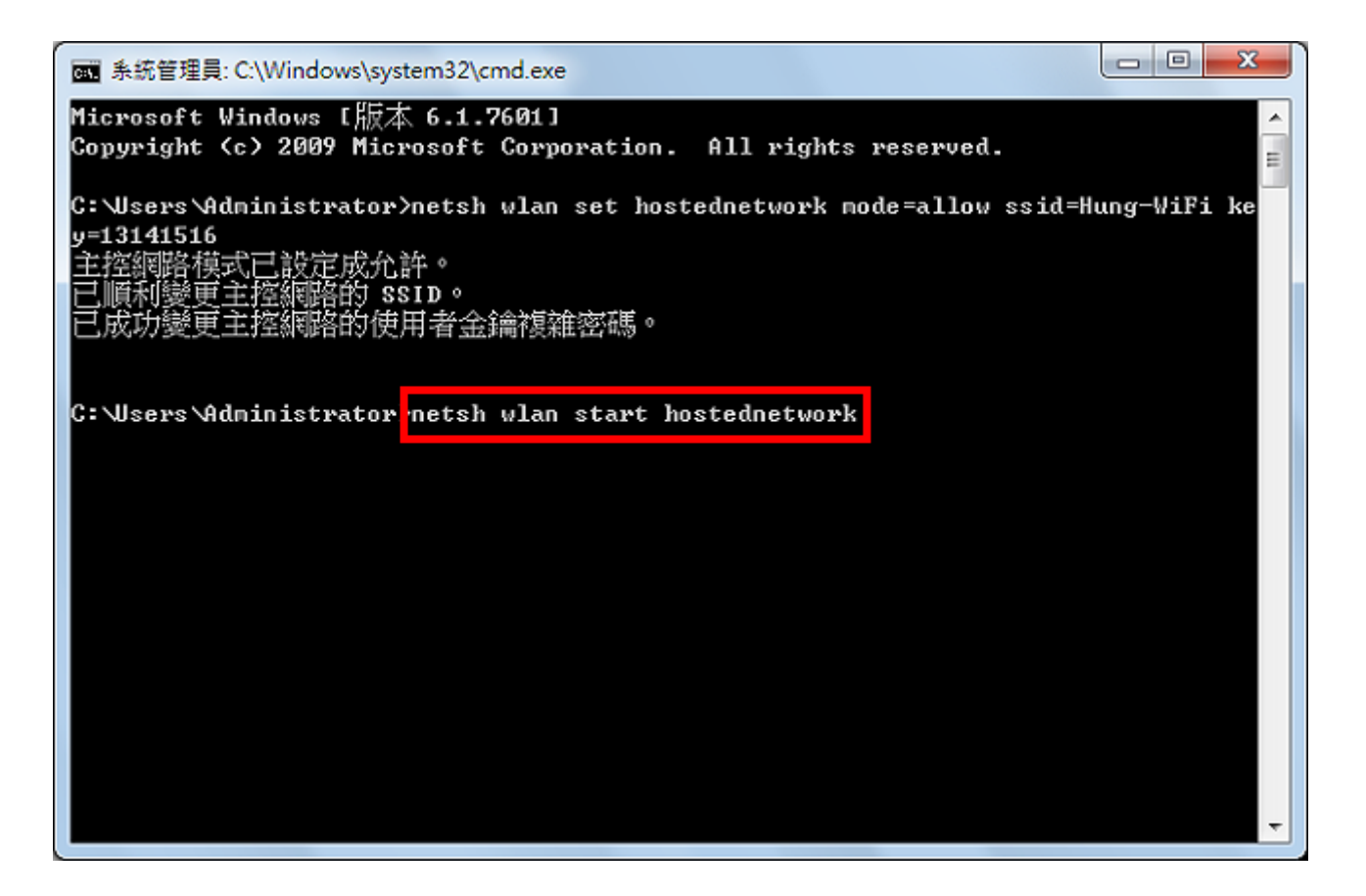

#### 15.如下圖所示,已啓動主控網路。

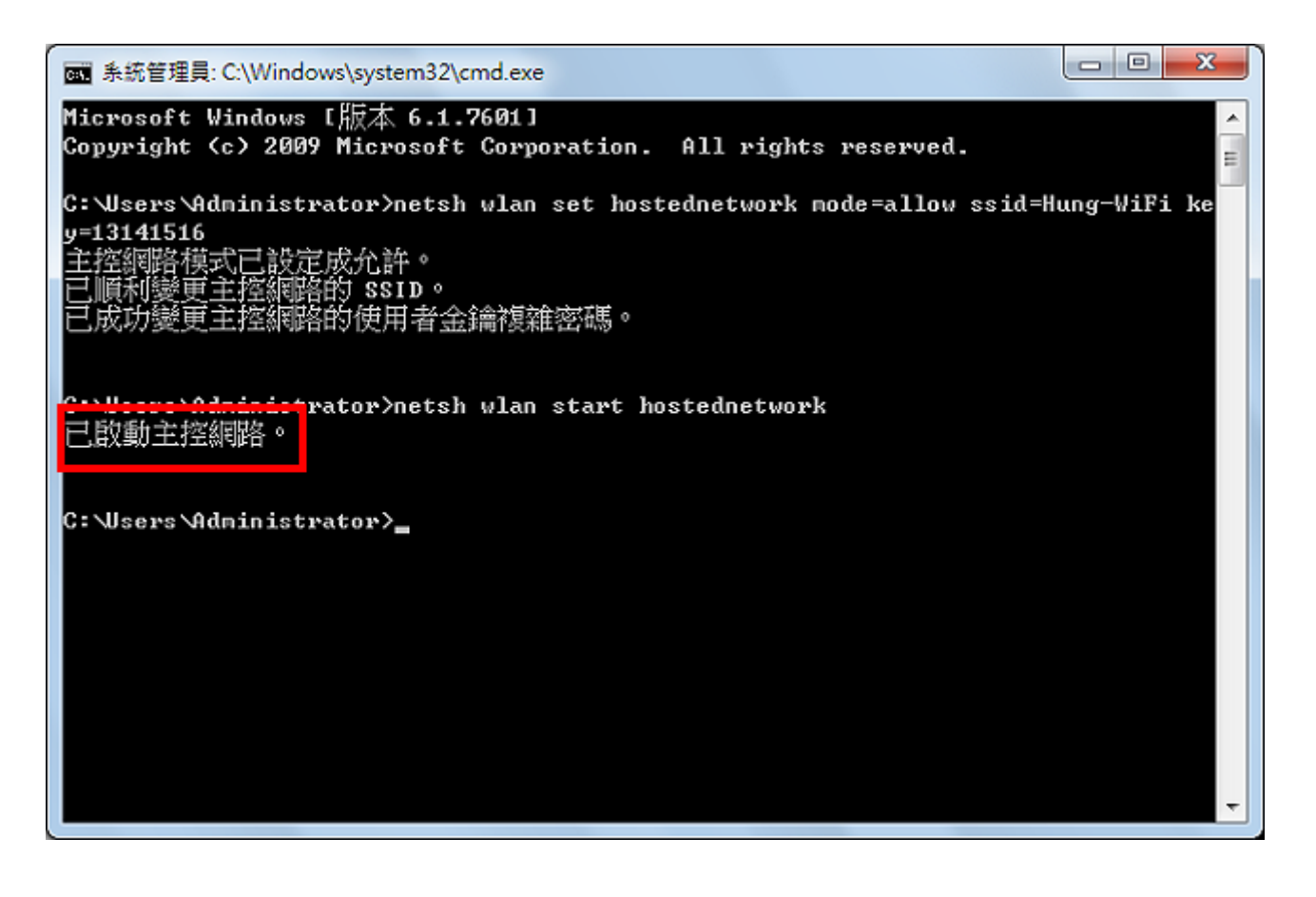

16.在介面卡的管理視窗,顯示虛擬無線基地台「無線網路連線2」已經連線。虛擬無線基地台已經設定完成,其他筆記型電腦、平板電腦、智慧型手機...等無線裝置,已經可以透過這一台筆記型電腦連上網路。

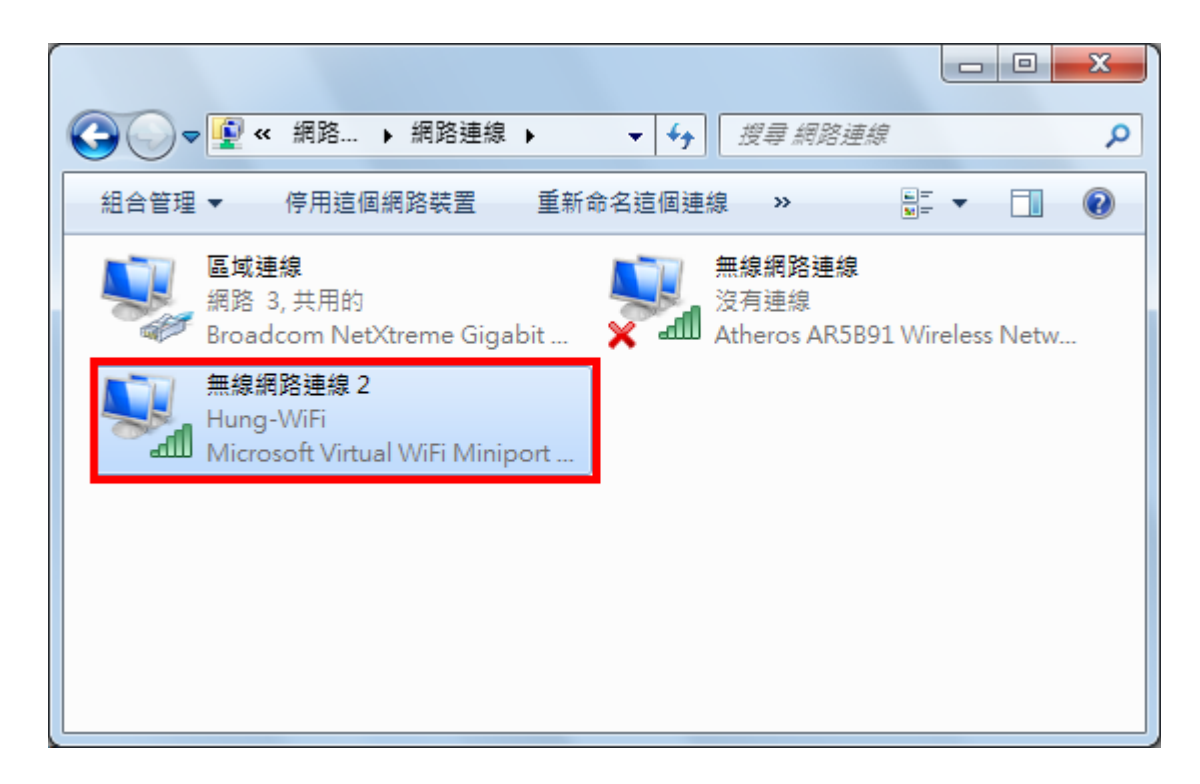

17.在這裡,以另外一台 Windows 7 筆記型電腦,說明要如何透過虛擬基地台連上網路。開啓電腦以後,點選「網路連線」的圖示。

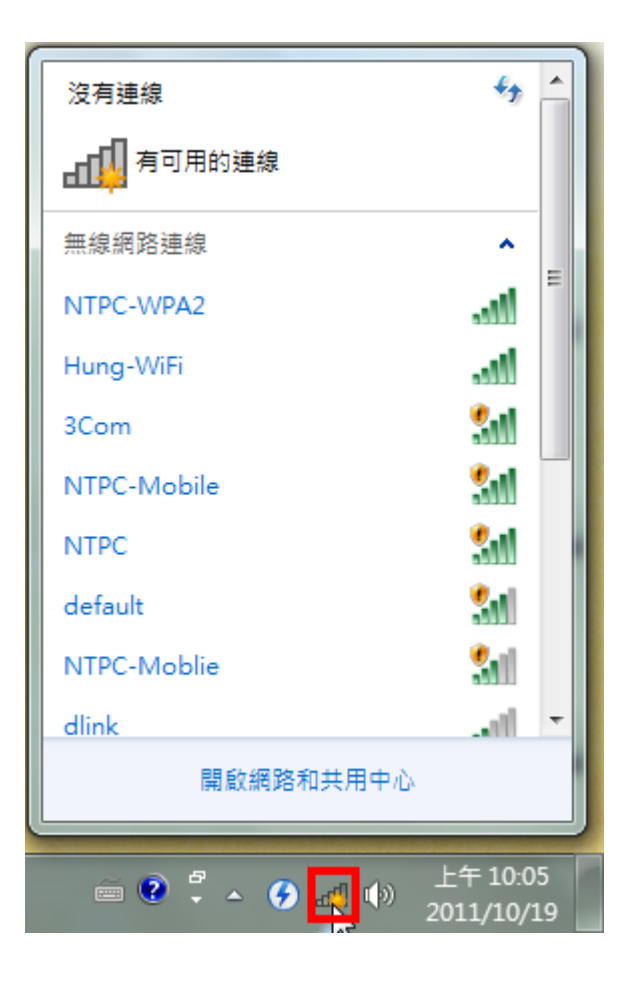

18.選擇分享的網路「Hung-WiFi」,點選「連線」。

| 沒有連線             | <del>*,</del> ^        |
|------------------|------------------------|
| <b>山口</b> 有可用的連線 |                        |
| 無線網路連線           | <b>^</b> =             |
| NTPC-WPA2        | lte.                   |
| Hung-WiFi        | lte.                   |
| ☑ 自動連線           | ■線( <b>小</b> )         |
| 3Com             | 341                    |
| NTPC-Mobile      | 341                    |
| NTPC             | 3.0                    |
| default          | 34                     |
| NTPC-Moblie      | 🤐 🔻                    |
| 開啟網路和共用中心        |                        |
|                  | 上午 10.05               |
| 🚎 🕐 🖡 🔺 🏈 🐗 🅪    | 上午 10:05<br>2011/10/19 |

19.輸入密碼,點選「確定」。

| 😨 連線到網路            |               |      | ×  |
|--------------------|---------------|------|----|
| 輸入網路安全性            | 金鑰            |      |    |
| 安全性金鍧( <u>S</u> ): | 13141516<br>同 |      |    |
|                    |               | 確定 🔪 | 取消 |

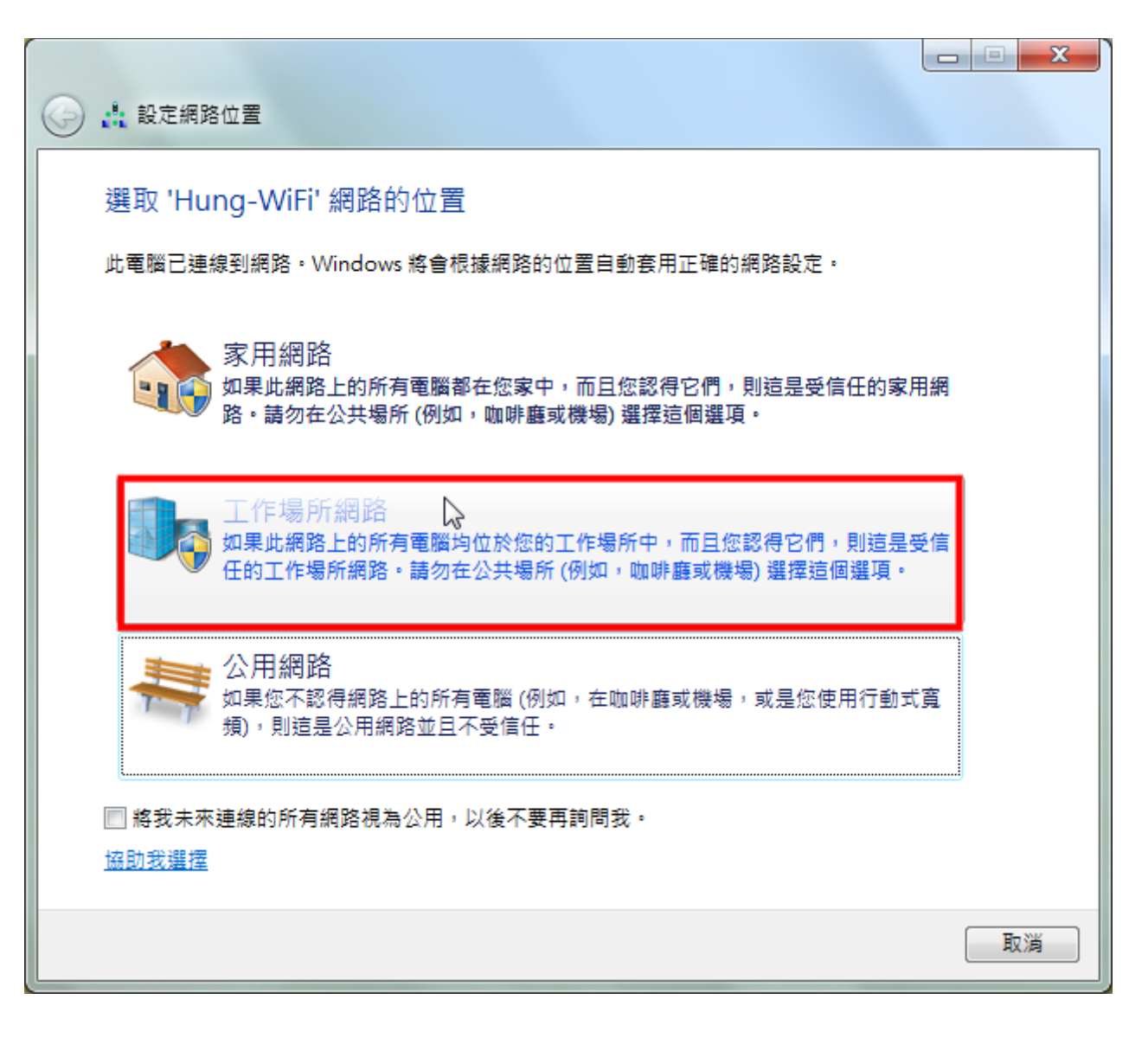

### 21.網路位置設定完成,點選「關閉」。

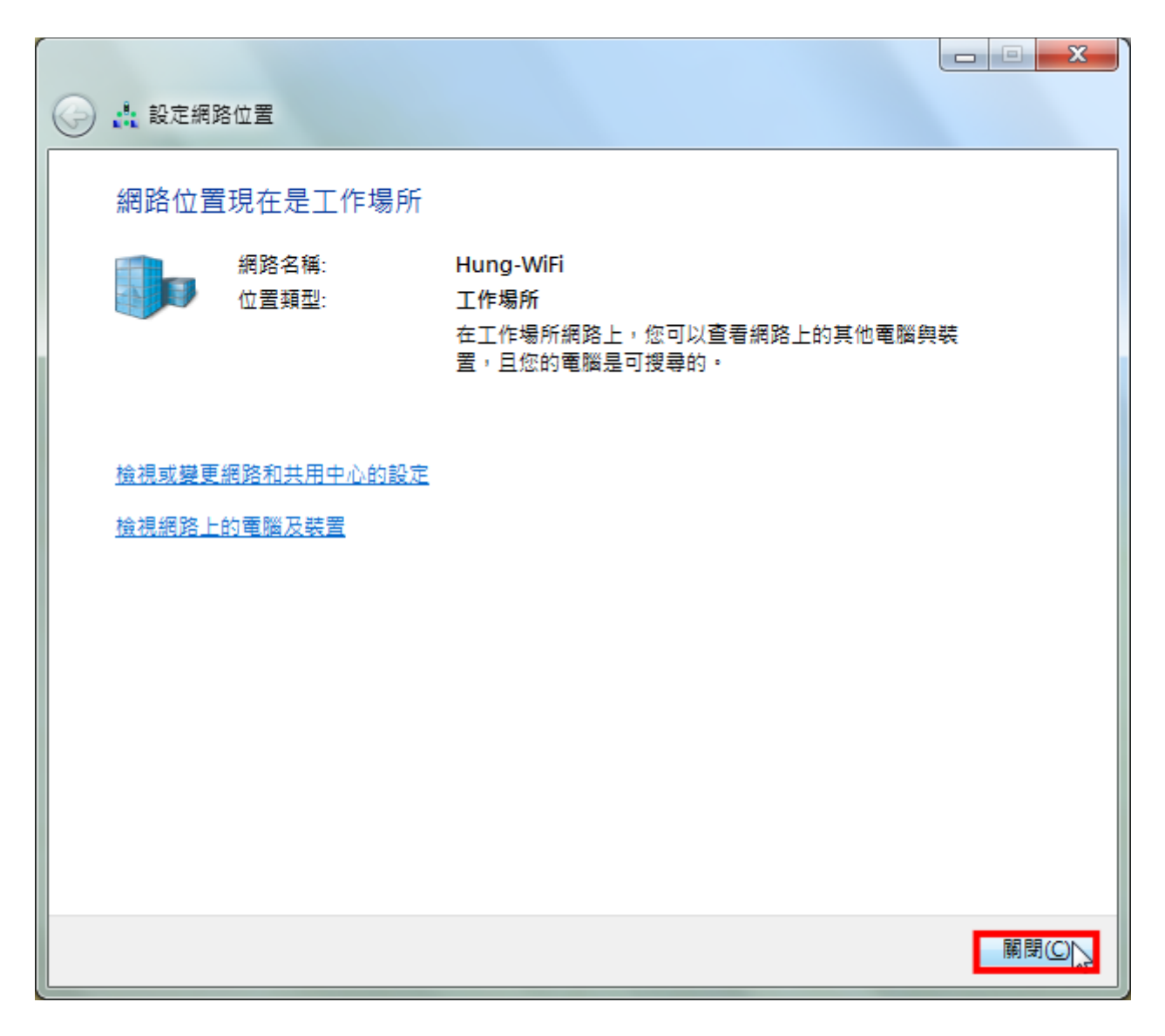

22. 點選工作列的 IE 瀏覽器捷徑圖示,如下圖所示,已經順利連上網路。

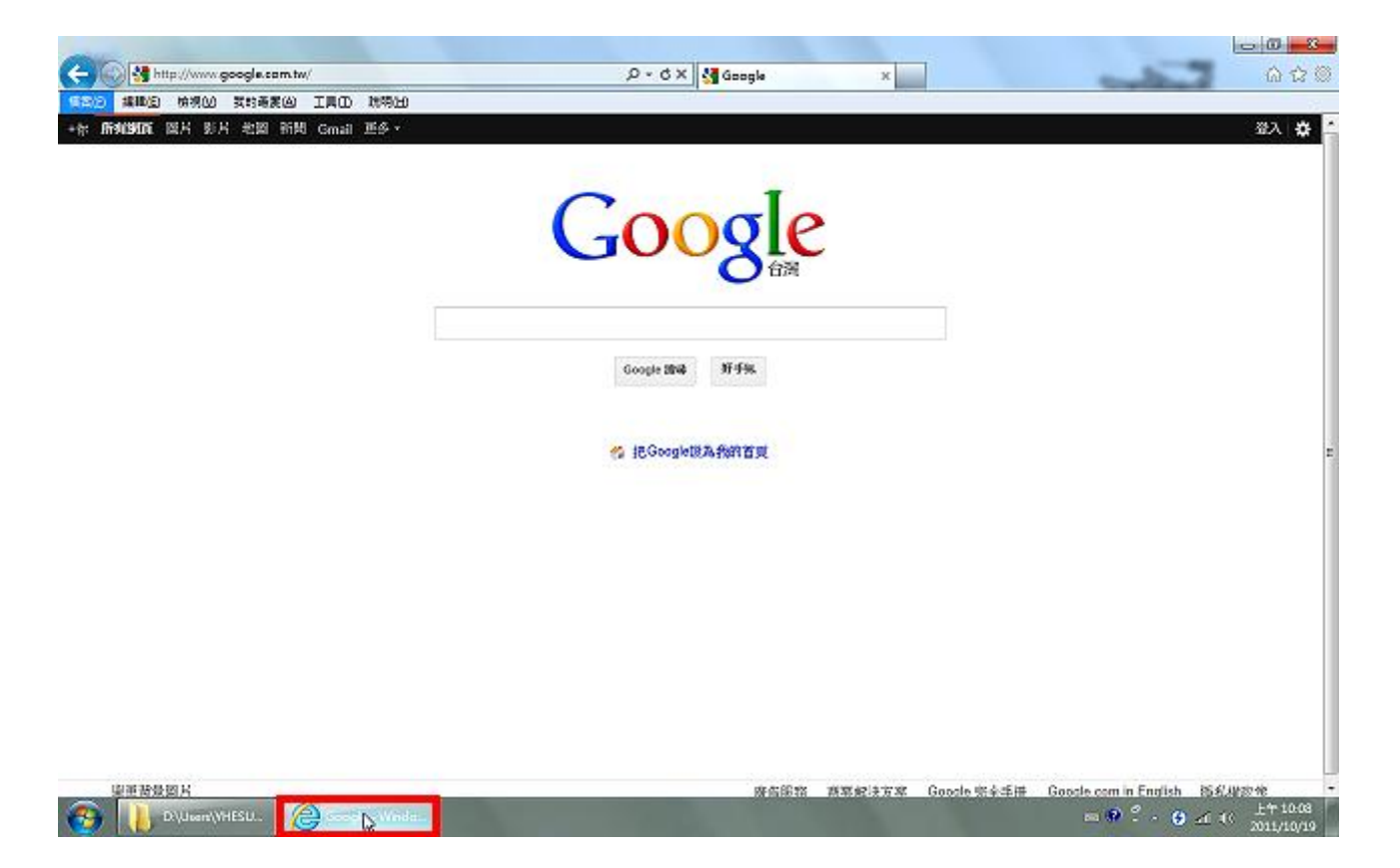

23.如果要停用虛擬基地台,在命令提示列輸入「netsh wlan stop hostednetwork」,按鍵盤的「Enter」鍵,執行停用的命令。

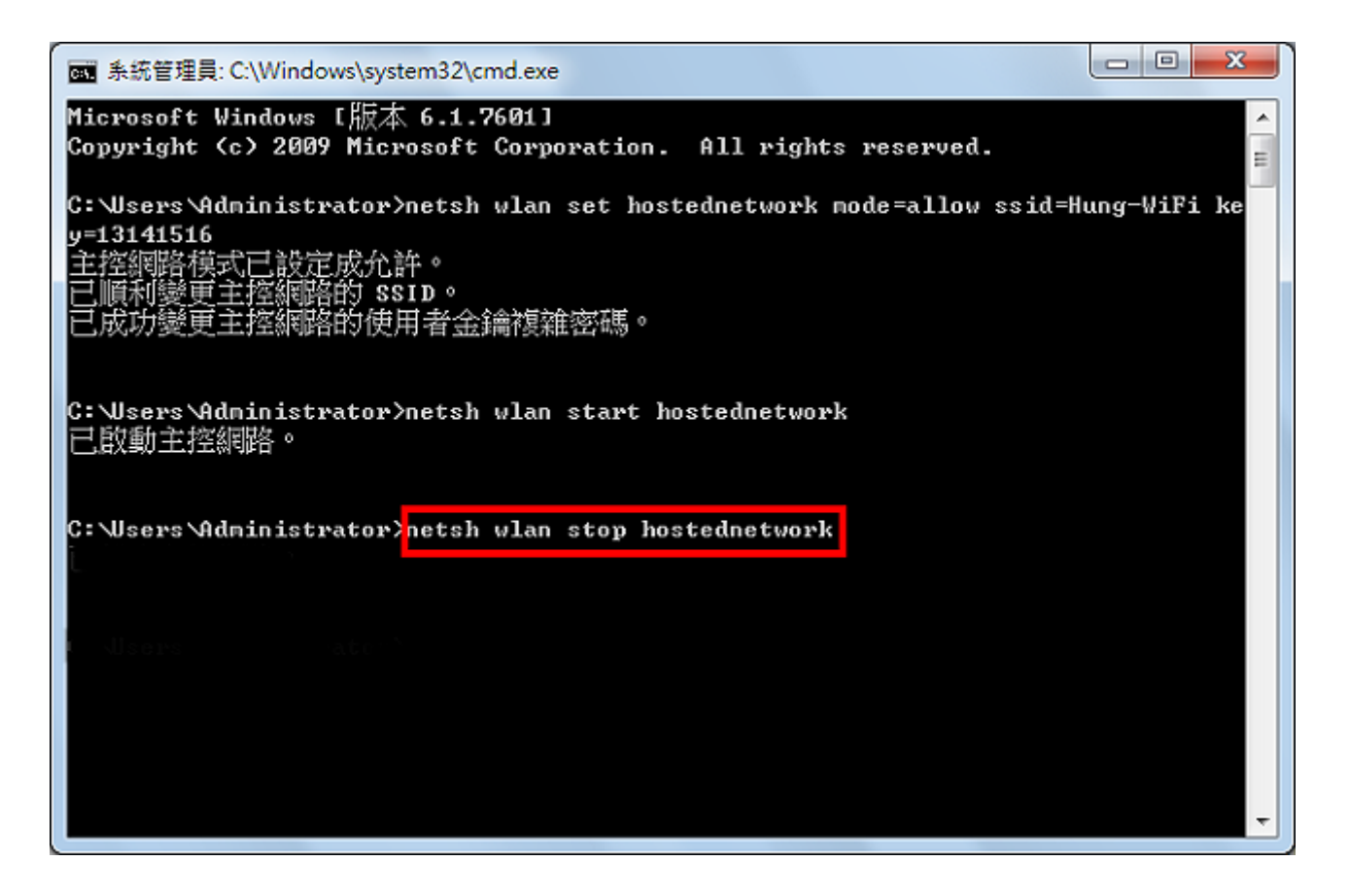

## 24.如下圖所示,已停止主控網路。

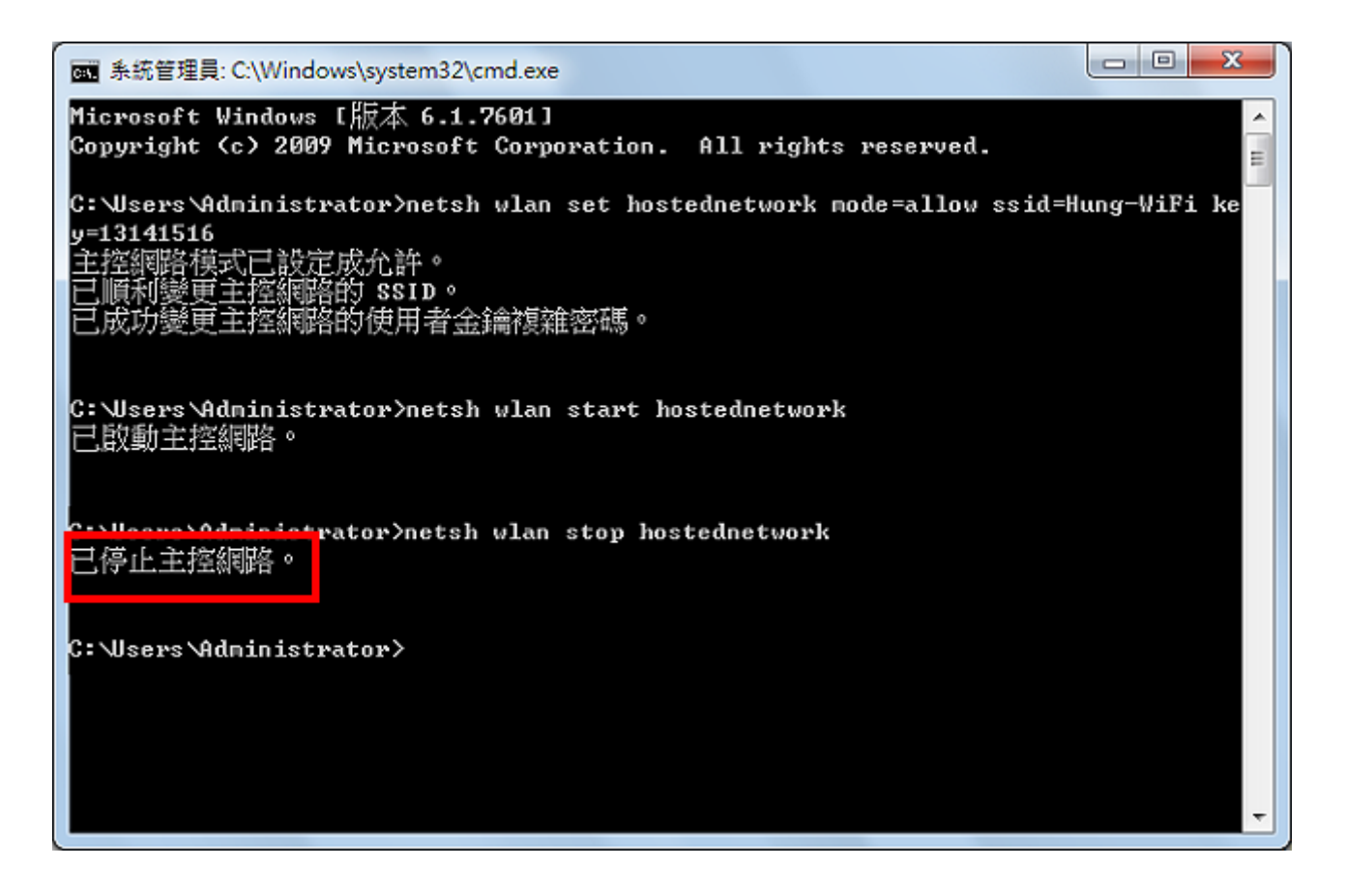

25.在「介面卡設定」的視窗顯示「無線網路連線 2」已經停止連線,在「區域連線」的圖示按滑鼠右鍵,點選「內容」。

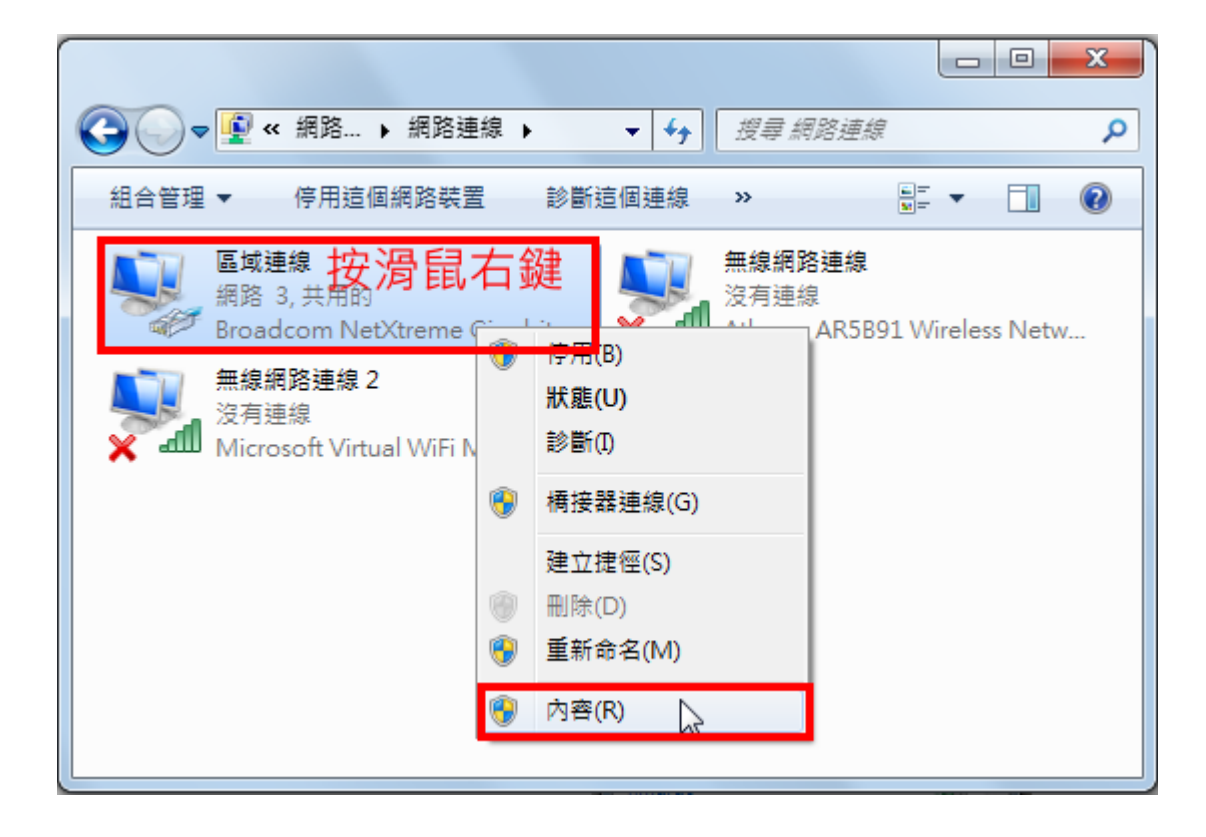

26.在「共用」的索引標籤,取消勾選「允許其他網路使用者透過這台電腦的網際網路連線來連線」, 點選「確定」。

| 📱 區域連線 內容                       | × |
|---------------------------------|---|
| 網路功能 共用                         |   |
| 網際網路連線共用                        |   |
| 亡許其他網路使用者透過這台電腦的網際網路連線 、 東連線(N) |   |
| 家用網路連線(出):                      |   |
| 無線網路連線 2                        |   |
| 九許其他網路使用者來控制或停用網際網路連線共用(Q)      |   |
| 使用網際網路連線共用 設定 (3).              |   |
|                                 |   |
|                                 |   |
|                                 |   |
|                                 |   |
|                                 |   |
| □ 確定 □ 耶                        | 消 |
|                                 |   |

# 27.如下圖所示,已經取消區域連線的「共用」,關閉「介面卡設定」的視窗。

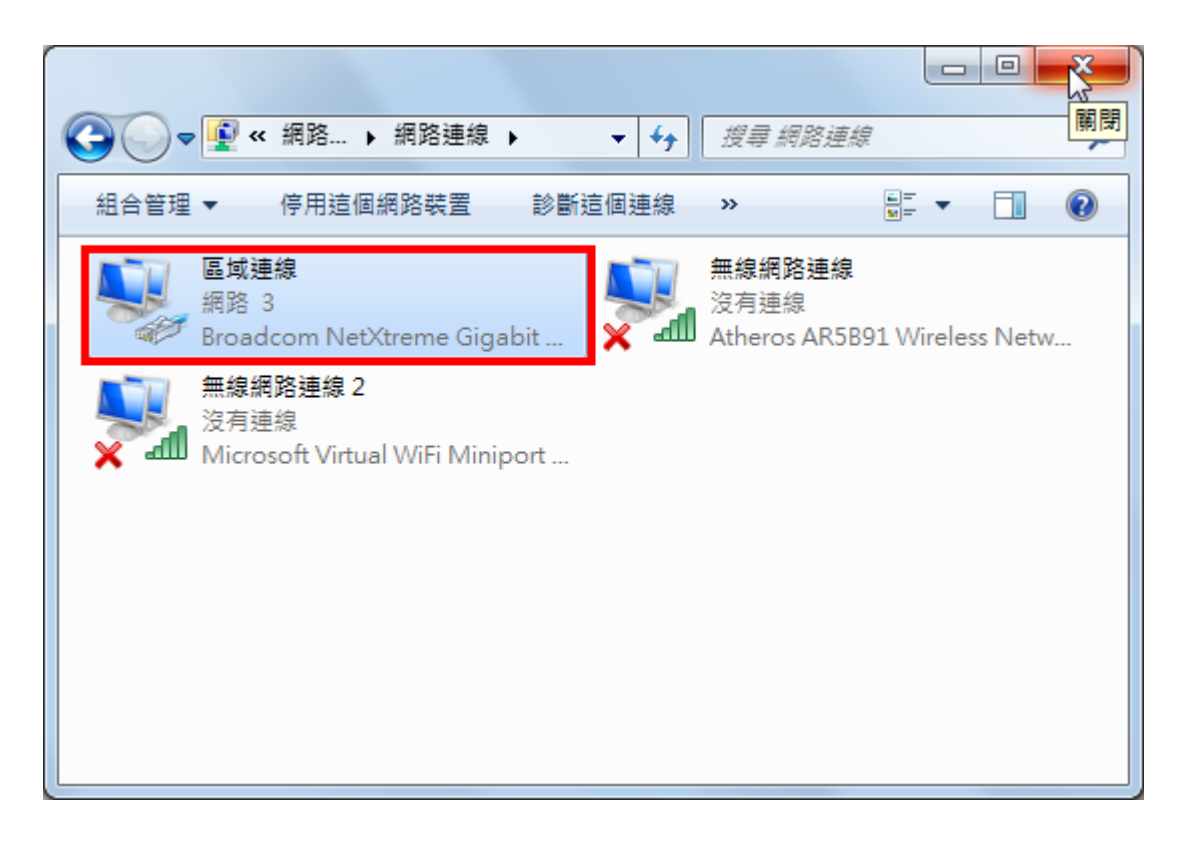